# **Skyward Family Access**

Please take time to review each section of this document. This guide contains important setup information regarding automated phone calls (e.g., inclement weather) and food service payment information.

<u>Skyward Sign In</u> <u>Navigating Family Access</u> <u>Contact Information & Email Notifications</u> <u>Skylert</u> (automated phone calls - inclement weather) <u>Food Service</u>

#### Skyward Sign In

1) Navigate to www.smsacademy.org , scroll to the bottom of the page

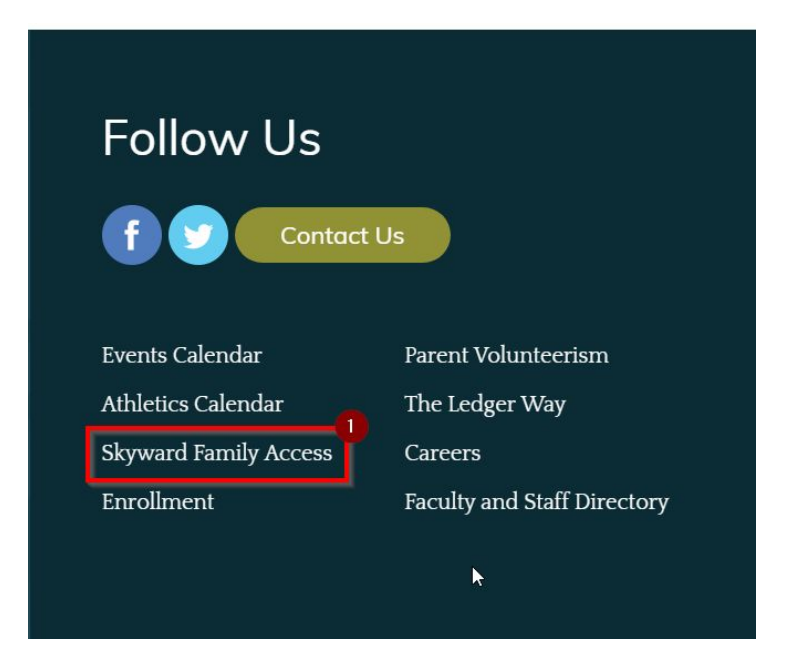

2) Type your Login ID and Password and click Sign In.

\*If you do not know your Login ID and/or password, click the Forgot your Login/Password? link and follow the instructions. A password reset email will be sent to the email we have on file for you. If you experience difficulty accessing your account, please contact your school office.\*

\*If you are "locked out" of your account, please email Justin at <u>jpoetzel@smsacademy.org</u> from the email address that is on file for your account. \*

|   | S K Y W A B D°                                 |          |
|---|------------------------------------------------|----------|
|   | St Mary's Springs Academy<br>Combined Database |          |
|   | Login ID:                                      |          |
|   | Password:                                      |          |
| _ | Forgot your Login/Password?<br>05.16.1         | 06.00.10 |

## Navigating Family Access

1) After you sign in, you are presented with the main Home screen which displays three main areas

\* Use the Navigation Area to navigate between different functions of family access by clicking the desired button

- \* Switch between students if you have more than one student
- \* View upcoming events
- \* View messages posted to Family Access by instructors and other system departments

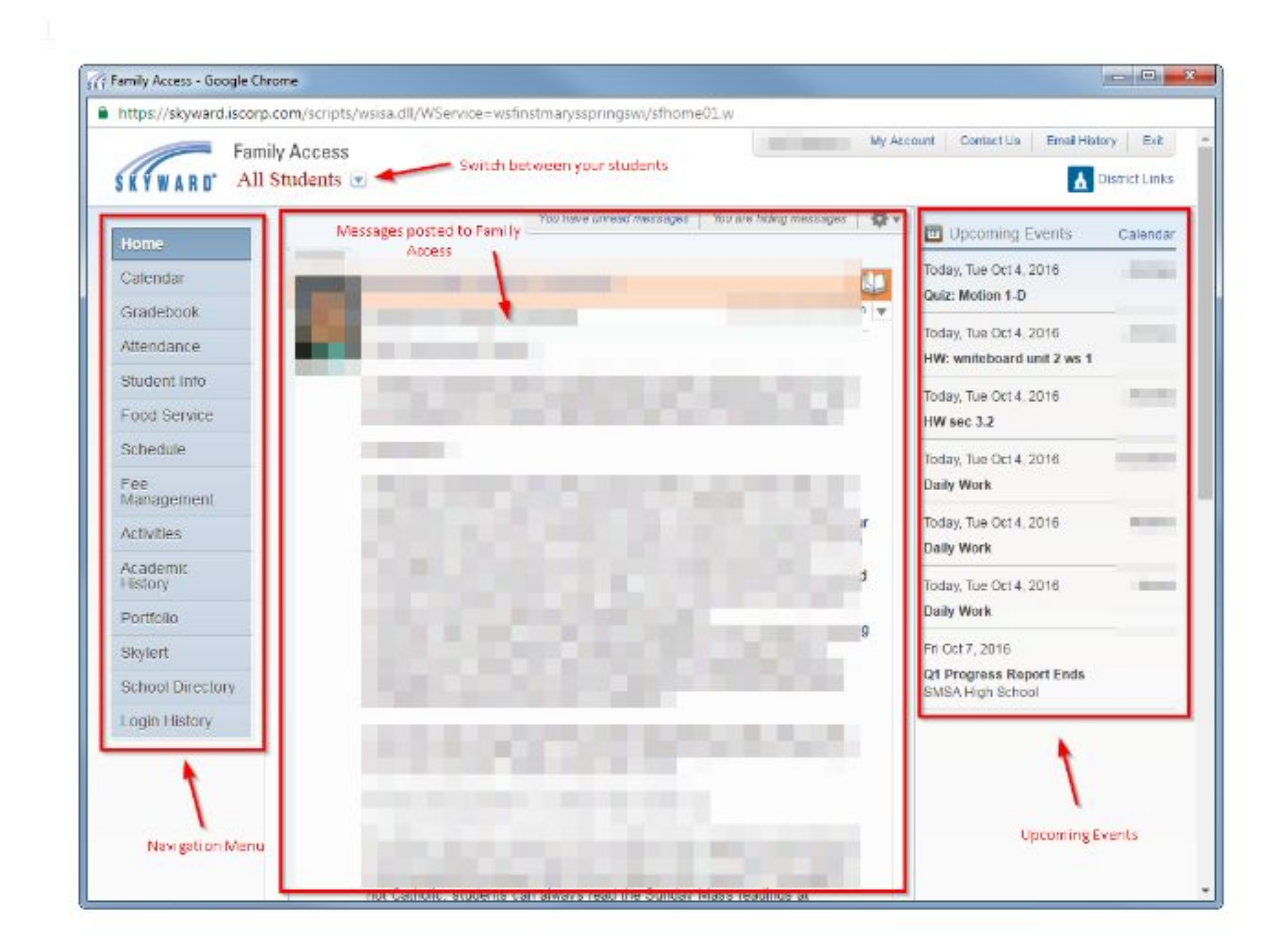

# **Contact Information & Email Notifications**

1) You may update your contact information by clicking the **My Account** Link next to your name in the upper right hand corner of the screen. Remember to click the **Save** button after making any change on this screen.

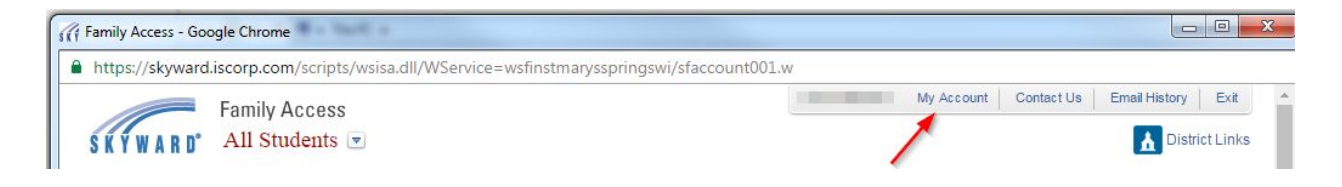

\* The My Account area allows you to update information relating to your Account Settings, Email Notifications, and the School Directory.

\* The system allows you to subscribe to notifications regarding grading and food service. Feel free to adjust these options to your liking.

# Skylert

1) St. Mary's Springs Academy utilizes Skylert - School Messenger to place automated phone calls regarding important school information such as school closings and announcements. Please verify your account and phone information in the **Skylert** area of Family Access. Remember to click the **Save** button after making any change on this screen.

| ttps://skyward.isco | rp.com/scripts/wsisa.dll/WService=wsfins                                 | tmarysspringswi/sfsky     | lert001.w        |              |                               |                 |              |
|---------------------|--------------------------------------------------------------------------|---------------------------|------------------|--------------|-------------------------------|-----------------|--------------|
| Family Access       |                                                                          |                           |                  |              | My Account Con                | tact Us Email   | History Exi  |
| KYWARD' A           | ll Students 💌                                                            |                           |                  |              |                               | I               | District Lin |
| lome                | Skylert enables you to receive notifications would like to receive them. | concerning your child(re  | n). You have cor | ntrol over w | hich notifications to rec     | eive and how yo | u            |
| alendar             |                                                                          |                           |                  |              |                               |                 | _            |
| radebook            | My Skyward Contact Info                                                  |                           |                  |              |                               |                 | S            |
| ttendance           | Contact Info                                                             | School Hours<br>Emergency | Attendance       | General      | Non-school Hours<br>Emergency | Food Service    | Survey       |
| tudent Info         | * Primary<br>Phone:                                                      |                           |                  |              |                               |                 |              |
| ood Service         | Family With                                                              | Ø                         | 1                | 1            | I.                            | ×.              | 1            |
| chedule             | Cell  Phone:                                                             |                           |                  |              |                               |                 |              |
| ee                  | Family With                                                              | 1                         |                  |              | I.                            | ×.              |              |
| anagement           | Work T                                                                   |                           |                  |              |                               |                 |              |
| ctivities           | Family With                                                              | 2                         |                  |              |                               |                 |              |
| cademic<br>istory   | Home Email:                                                              |                           |                  |              |                               |                 |              |
| ortfolio            | Family With                                                              | ×.                        | 1                | 1            | I.                            | ×.              | 1            |
| kylert              | **Secondary Guardians are not allowed to up                              | odate the Primary Phone   | number**         |              |                               |                 |              |
| chool Directory     | Additional Contact Info for Family                                       |                           |                  |              |                               |                 |              |
| ogin History        | Phone Numbers                                                            | School Hours<br>Emergency | Attendance       | General      | Non-school Hours<br>Emergency | Food Service    | Survey       |
|                     | Additional Phone 1:                                                      |                           |                  |              |                               |                 |              |
|                     | Email Addresses                                                          | School Hours<br>Emergency | Attendance       | General      | Non-school Hours<br>Emergency | Food Service    | Survey       |
|                     | Additional<br>Email 1:                                                   |                           |                  |              |                               |                 |              |
|                     | Text Message Numbers                                                     | School Hours<br>Emergency | Attendance       | General      | Non-school Hours<br>Emergency | Food Service    |              |
|                     | Phone 1:                                                                 |                           | 1                |              |                               | 9               |              |

### Portfolio

This area allows you to view electronic copies of documents that the school has added to your student's Portfolio. Examples of documents that you may see in this area include Report Cards, assessments, Forward exam.

| Portfolio - Attachments          |                      |            |                          |                   |                          |             |  |
|----------------------------------|----------------------|------------|--------------------------|-------------------|--------------------------|-------------|--|
| Jon                              |                      |            |                          |                   |                          |             |  |
| Description                      |                      |            | eSigned                  | Туре              | Created                  |             |  |
| Birthday List (High S            | chool-Grades 9-12)   |            | N/A                      | Report Directory  |                          |             |  |
| Report Directory (Hig            | gh School-Grades 9-1 | 2)         | N/A                      | Report Directory  |                          |             |  |
| Student Access (Hig              | h School-Grades 9-1  | 2)         | N/A                      | Report Directory  |                          |             |  |
| zSC 2650445 (High                | School-Grades 9-12)  |            | N/A                      | Report Directory  |                          |             |  |
| 2016 - Semester 1                |                      |            | No                       | Report Card       | Tue Jan 19, 2016 1:43pm  |             |  |
| FIVE                             | FIVE                 |            |                          | Attendance Letter | Tue Jan 19, 2016 12:00am |             |  |
| 2015-2016 Semester 1 Report Card |                      |            | N/A                      | Report Card       | Mon Dec 28, 2015 2:30pm  |             |  |
| 2015 - Semester 2                |                      |            | Yes                      | Report Card       | Thu Mar 19, 2015 4:30pm  |             |  |
| 2013-2014 Report Card            |                      |            | Yes                      | Report Card       | Wed Jul 9, 2014 1:52pm   |             |  |
| 2014 - Semester 2                |                      |            | N/A                      | Report Card       | Fri May 30, 2014 7:55am  |             |  |
| Term 2/Semester 1                |                      |            | N/A                      | Report Card       | Fri Feb 7, 2014 9:58am   |             |  |
| Portfolio - Highlights           |                      |            |                          |                   |                          |             |  |
| School Year                      | Date                 | Type       | Title                    |                   | Grad Year                | Grade Level |  |
| 2015 - 2016                      | 01/27/2016           | INTERNSHIP | Art Gallery Tour Guide 🤝 |                   | 2017                     | 11          |  |

## **Report Cards**

When viewing your student's Report Card, you may be required to provide an electronic signature. When this occurs, an Electronic Signature screen will appear, and after reading the statement, you will click the "I agree" box and click Submit Signature. Afterwards, a View Report link will appear and your student's Report Card will display.

| Portfolio - Attachments      |                                                                                                    |                         |                       |                         |                          |  |  |
|------------------------------|----------------------------------------------------------------------------------------------------|-------------------------|-----------------------|-------------------------|--------------------------|--|--|
| Jon                          |                                                                                                    |                         |                       |                         |                          |  |  |
| Description                  |                                                                                                    | eSigned                 | Туре                  | Created                 |                          |  |  |
| Birthday List (H             | igh School-Grades 9-12)                                                                                                    | N/A                     | Report Directory      |                         |                          |  |  |
| Report Director              | y (High School-Grades 9-12)                                                                                                    | N/A                     | Report Directory      |                         |                          |  |  |
| Student Access               | (High School-Grades 9-12)                                                                                                    | N/A                     | Report Directory      |                         |                          |  |  |
| zSC 2650445 (                | High School-Grades 9-12)                                                                                                    | N/A                     | Report Directory      |                         |                          |  |  |
| 2016 - Semest                | er 1                                                                                                    | No                      | Report Card           | Tue Jan 19, 2016 1:43pm |                          |  |  |
| FIVE                         | lectronic Signature                                                                                                    |                         | x                     | Tue Jan 19, 2010        | Tue Jan 19, 2016 12:00am |  |  |
| 2015-2016 S                  |                                                                                                    | Mon Dec 28, 2015 2:30pm |                       |                         |                          |  |  |
| 2015 - Seme:                 | Under the Federal Electronic Signatures                                                                                                    | Thu Mar 19, 2015        | u Mar 19, 2015 4:30pm |                         |                          |  |  |
| 2013-2014 R                  | Commerce Act, before you may electronically sign this report Card, you must be provided with certain of the following information and you must Wed Jul 9, 2014 1:52pm |                         |                       |                         |                          |  |  |
| 2014 - Seme:                 | affirmatively agree to the following and th<br>agreement.                                                                                                    | Fri May 30, 2014        | 7:55am                |                         |                          |  |  |
| Term 2/Seme                  | By clicking "Lagree' and submitting this a                                                                                                    | Fri Feb 7, 2014 9       | :58am                 |                         |                          |  |  |
| Portfolio - H                | acknowledge that                                                                                                    |                         |                       |                         |                          |  |  |
| Jon                          | * I have read and understood the foregoing Electronic Signature Agreement and that I intend to be bound thereby.                                                      |                         |                       |                         |                          |  |  |
| School Year                  | [] LAC                                                                                                    | TRA                     |                       | Grad Year               | Grade Level              |  |  |
| 2015 - 2016                  | Signed Date                                                                                                    |                         |                       | 2017                    | 11                       |  |  |
| By: Signed:                  |                                                                                                    |                         |                       |                         |                          |  |  |
| View Report Submit Signature |                                                                                                    |                         |                       |                         |                          |  |  |

#### **Food Service**

1) You may review balance information and student purchases by clicking the **Food Service** button in the navigation menu of Skyward.

2) You may apply online for the Free/Reduced meal program by clicking on **Applications** link on the food service page

\* You may fund your family lunch balance by making payments by way of **e~Funds For Schools** by clicking the **Make a Payment** link (under Food Service in Skyward) or by browsing to <u>https://payments.efundsforschools.com/v3/districts/55544</u> or by payment in the Business Office. Additional information on food service policy available at <u>https://www.smsacademy.org/resources/parents-families/</u>

\* If you are a new family, you must click the "Create an Account" button before utilizing e~Funds for Schools. (See next \* for important information.)

\* The Family Number can be located in Skyward by clicking the **Student Info** button in the navigation menu and then **selecting your student**. The Family Number can be located by clicking **View (Student Name)'s Family** link . This information is <u>required</u> for initial registration for e~Funds For Schools payment system.

| m                                                               | Welcome!                   |                                                                                                    |  |  |  |
|-----------------------------------------------------------------|----------------------------|----------------------------------------------------------------------------------------------------|--|--|--|
| e~Funds for Schools                                             | What would you like to do? | Important Information                                                                                                    |  |  |  |
| St. Mary's Springs Academy                                      | Fund Lunch                 | That unne users need to register under the new user area.                                                                                                    |  |  |  |
| ft Home                                                         | Pay for Student Fees       | Welcome!<br>We are excited to announce an updated parent website. If you are a current user,                                                                                                    |  |  |  |
| Make a Payment 🔨                                                |                            | please log in with your existing username and password and take a look around. If you<br>are a new user, please select Create an Account from the Main Menu to register. If you<br>have questions, please select Contact Us. |  |  |  |
| Fund Lunch                                                      |                            |                                                                                                    |  |  |  |
| Student Fees                                                    |                            |                                                                                                    |  |  |  |
| Cart 💿                                                          |                            |                                                                                                    |  |  |  |
| Manage Students                                                 |                            |                                                                                                    |  |  |  |
| O- Login                                                        |                            |                                                                                                    |  |  |  |
| + Create an Account                                             |                            |                                                                                                    |  |  |  |
| © 2018 e~Funds for Schools<br>Privacy Policy Terms & Conditions |                            |                                                                                                    |  |  |  |
| Contact Us                                                      |                            |                                                                                                    |  |  |  |